#### PROCEDURE POUR ECRIRE DANS UN FICHIER PDF SANS IMPRESSION

Pour commencer télécharger et installer Adobe Acrobat Reader (ou vérifier s'il est déjà installé sur votre ordinateur)

Prenons pour exemple une note de frais sur le site de la Ligue.

Lorsque vous êtes sur le site de la Ligue dans l'onglet « Documents Administratifs »

#### Cliquez sur Note de frais

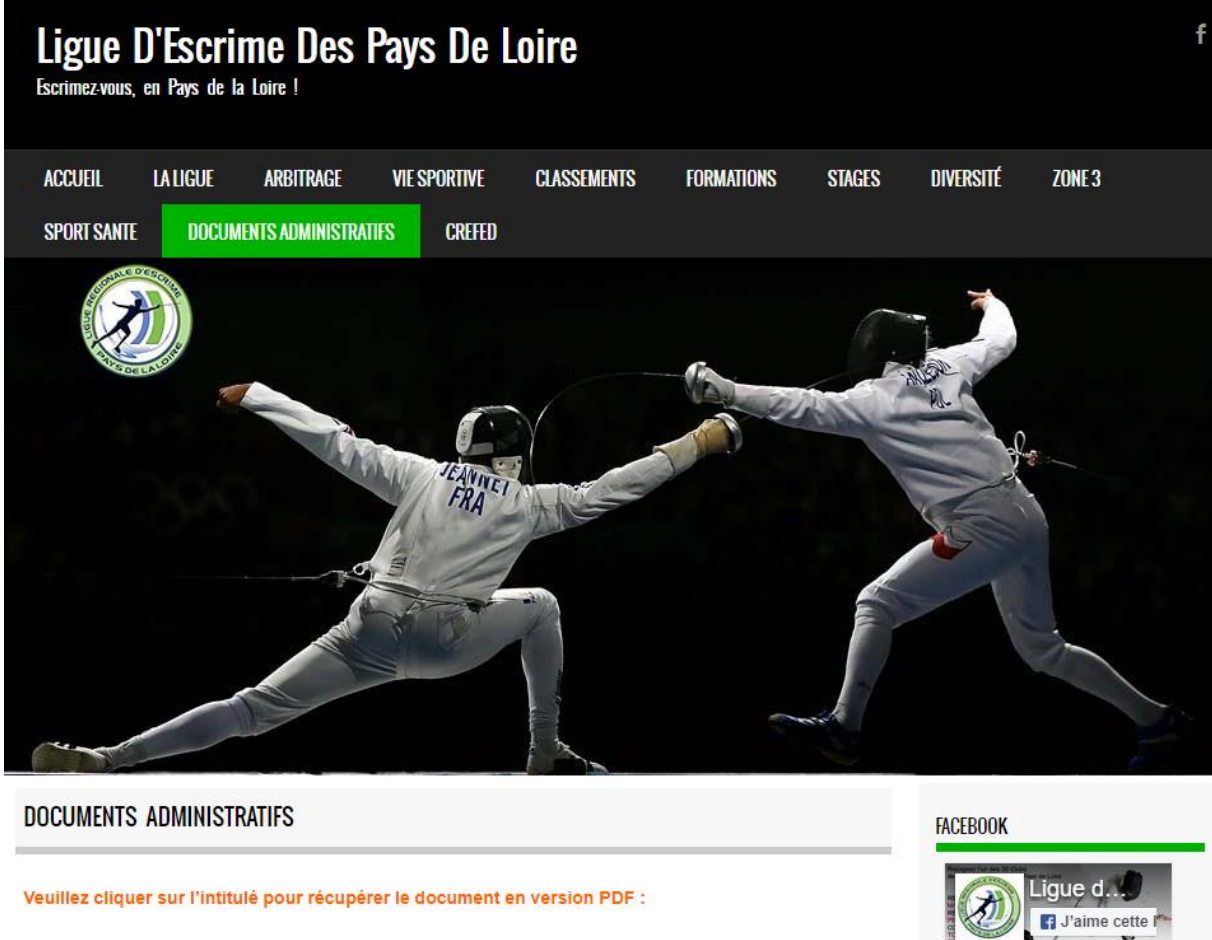

Note de frais de déplacements

Note de frais

Opérations public défavorisé et opération licences féminines

Contrat de Développement Qualitatif

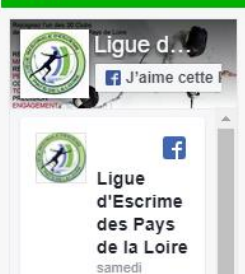

Escrime Sur Vie en

| Ensuite téléchargez le fichier e | n cliquant sur | la flèche en | haute à droite |
|----------------------------------|----------------|--------------|----------------|
|----------------------------------|----------------|--------------|----------------|

|                            | 171                                                                                      |                         |   |  | ¢ | ŧ |
|----------------------------|------------------------------------------------------------------------------------------|-------------------------|---|--|---|---|
|                            |                                                                                          | Ç                       | 2 |  |   |   |
|                            | NOTE DE FRAIS                                                                            |                         |   |  |   |   |
| (Les frais ne com)<br>Dern | portant pas de justificatifs ne seront  <br>ier envoi : le 10 juillet de la saison en co | pas remboursés)<br>ours |   |  |   |   |
| Nom et Prénom :            | S                                                                                        | aison :                 |   |  |   |   |
| Dates                      | Objet                                                                                    | Montant                 |   |  |   |   |
|                            |                                                                                          |                         |   |  |   |   |
|                            |                                                                                          |                         |   |  |   |   |
|                            |                                                                                          |                         |   |  |   |   |
|                            |                                                                                          |                         |   |  |   |   |
|                            |                                                                                          |                         |   |  |   |   |
|                            |                                                                                          |                         |   |  |   |   |

Ļ

## Enregistrez le fichier dans votre ordinateur (voir exemple sur l'image ci-dessous)

| Note-de-frais.pdf | f                   |                            |         |                   |                         |        | 1/1                         |   |                   |
|-------------------|---------------------|----------------------------|---------|-------------------|-------------------------|--------|-----------------------------|---|-------------------|
|                   |                     |                            |         |                   | AISE D'ESCRIME          |        |                             |   | $(\mathfrak{F})$  |
|                   | 📀 Enregistrer sous  |                            |         |                   |                         |        |                             | × | - De Co           |
|                   | ← → • ↑ 🚺           | > Ce PC > Bureau > Nouveau | dossier |                   |                         | √ Ö    | Rechercher dans : Nouveau d | P |                   |
|                   | Organiser 👻 N       | ouveau dossier             |         |                   |                         |        |                             | ? | t pas remboursés) |
|                   | Ce PC               | ^ Nom ^                    | м       | odifié le         | Туре                    | Taille |                             |   | cours             |
|                   | E Bureau            |                            | Aucu    | n élément ne corr | espond à votre recherch | ie.    |                             |   |                   |
|                   | 🗄 Documents         |                            |         |                   |                         |        |                             |   | Saison :          |
|                   | 📰 Images            |                            |         |                   |                         |        |                             |   |                   |
|                   | 👌 Musique           |                            |         |                   |                         |        |                             |   |                   |
|                   | 🕂 Téléchargem       | ent                        |         |                   |                         |        |                             |   | Montant           |
|                   | 📕 Vidéos            |                            |         |                   |                         |        |                             |   | Wontant           |
|                   | 🏪 Windows (C:)      |                            |         |                   |                         |        |                             |   |                   |
|                   | Escrime44 (D        | :)                         |         |                   |                         |        |                             |   |                   |
|                   | Données (E:)        |                            |         |                   |                         |        |                             |   |                   |
|                   | Baseven less        |                            |         |                   |                         |        |                             |   |                   |
|                   | Recovery images     | ige                        |         |                   |                         |        |                             |   |                   |
|                   | A Réresu            | •                          |         |                   |                         |        |                             |   |                   |
|                   | Nom du fichier :    | Note-de-frais.pdf          |         |                   |                         |        |                             | ~ |                   |
|                   | Type :              | Adobe Acrobat Document     |         |                   |                         | 1      | $\frown$                    | ~ |                   |
|                   | ∧ Masquer les dossi | ers                        |         |                   |                         |        | Enregistrer Annuler         |   |                   |
|                   |                     |                            |         |                   |                         |        | $\checkmark$                |   |                   |

# Récupérez le fichier à l'endroit où vous l'avez enregistré et double cliquer dessus

## (voir exemple sur l'image ci-dessous)

| 📕 📝 📑 🖛 Nouveau d         | lossier           |                  |                 |         |     | -                     |        | ×   |
|---------------------------|-------------------|------------------|-----------------|---------|-----|-----------------------|--------|-----|
| Fichier Accueil Partag    | ge Affichage      |                  |                 |         |     |                       |        | ~ 🕐 |
|                           | uveau dossier     |                  |                 |         | ٽ ~ | Rechercher dans : Nou | veau d | Q   |
| ^                         | Nom               | Modifié le       | Type            | Taille  |     |                       |        |     |
| 📌 Accès rapide            | Noto do frais adf | 27/00/2017 15-21 | Adoba Acrobat D | 422 V a |     |                       |        |     |
| 📃 Bureau 🛛 🖈              | Note-de-mais.pdf  | 21/03/2017 13:21 | Adobe Acrobat D | 433 KU  |     |                       |        |     |
| 👆 Téléchargem 🖈           |                   |                  |                 |         |     |                       |        |     |
| 🔮 Documents 🖈             |                   |                  |                 |         |     |                       |        |     |
| 📰 Images 🛛 🖈              |                   |                  |                 |         |     |                       |        |     |
| 📙 LIGUE PDL 🛛 🖈           |                   |                  |                 |         |     |                       |        |     |
| ANGERS NDC                |                   |                  |                 |         |     |                       |        |     |
| ESCRIME HERB              |                   |                  |                 |         |     |                       |        |     |
| FACTURES CON              |                   |                  |                 |         |     |                       |        |     |
| KITS 1ERE TOUC            |                   |                  |                 |         |     |                       |        |     |
| 🍊 OneDrive                |                   |                  |                 |         |     |                       |        |     |
| 💻 Ce PC                   |                   |                  |                 |         |     |                       |        |     |
| E Bureau                  |                   |                  |                 |         |     |                       |        |     |
| Documents                 |                   |                  |                 |         |     |                       |        |     |
| 📰 Images                  |                   |                  |                 |         |     |                       |        |     |
| 👌 Musique                 |                   |                  |                 |         |     |                       |        |     |
| 👆 Téléchargemen           |                   |                  |                 |         |     |                       |        |     |
| Vidéos                    |                   |                  |                 |         |     |                       |        |     |
| 🏪 Windows (C:)            |                   |                  |                 |         |     |                       |        |     |
| 🕳 Escrime44 (D:)          |                   |                  |                 |         |     |                       |        |     |
| 1 élément 1 élément sélec | ctionné 432 Ko    |                  |                 |         |     |                       |        |     |

# Une fois le fichier ouvert, cliquez sur « remplir et signer » à droite de votre écran

| SE D'ESCRIME                       |                                                                                    | Ç                    | Exporter un fichier PDF Créer un fichier PDF Modifier le fichier PDF             |
|------------------------------------|------------------------------------------------------------------------------------|----------------------|----------------------------------------------------------------------------------|
|                                    | NOTE DE FRAIS                                                                      |                      | 💬 Commentaire                                                                    |
| (Les frais ne comport<br>Dernier e | ınt pas de justificatifs ne seront pa<br>nvoi : le 10 juillet de la saison en cour | as remboursés)<br>rs | Combinaison de fichier                                                           |
| om et Prénom :                     | Sai                                                                                | son :                | Adobe Acrobat Pro DC<br>Combinez deux fichiers ou plus dan<br>même document PDF. |
| Dates                              | Objet                                                                              | Montant              | En savoir plus                                                                   |
|                                    |                                                                                    |                      | 📶 Organiser les pages                                                            |
|                                    |                                                                                    |                      | 🦾 Remplir et signer                                                              |
|                                    |                                                                                    |                      | <u>×&amp;</u> Envoyer pour signature                                             |
|                                    |                                                                                    |                      | →- Envoyer et effectuer le :                                                     |
|                                    |                                                                                    |                      | ⊕ Autres outils                                                                  |
|                                    |                                                                                    |                      |                                                                                  |
|                                    |                                                                                    |                      |                                                                                  |
|                                    |                                                                                    |                      |                                                                                  |
|                                    |                                                                                    |                      |                                                                                  |

# Vous pouvez à présent écrire sur le fichier

|                                        |                                                                                     | Ø                                | PRISE EN MAIN<br>Cliquez sur la page pour<br>remplir le formulaire ou<br>sélectionnez un outil ci-dessus. |
|----------------------------------------|-------------------------------------------------------------------------------------|----------------------------------|----------------------------------------------------------------------------------------------------|
|                                        | NOTE DE FRAIS                                                                       |                                  | enregistrer automatiquement                                                                               |
| (Les frais ne                          | comportant pas de justificatifs ne se<br>Dernier envoi : le 10 juillet de la saison | ront pas remboursés)<br>en cours | vos reponses en vue a une<br>utilisation ultérieure.<br>En savoir plus<br>Se connecter                    |
| Nom et Prénom :<br>Dates<br>27/09/2017 | Objet                                                                               | _ Saison :                       | OPTIONS D'ENVOI<br>Envoi et suivi<br>Demander à des tiers de<br>signer                                    |
|                                        |                                                                                     |                                  |                                                                                                    |

#### Pour terminer faire :

Fichier,

Enregistrer sous

afin de sauvegarder votre document complété.